Diretoria de Tecnologia e Inovação

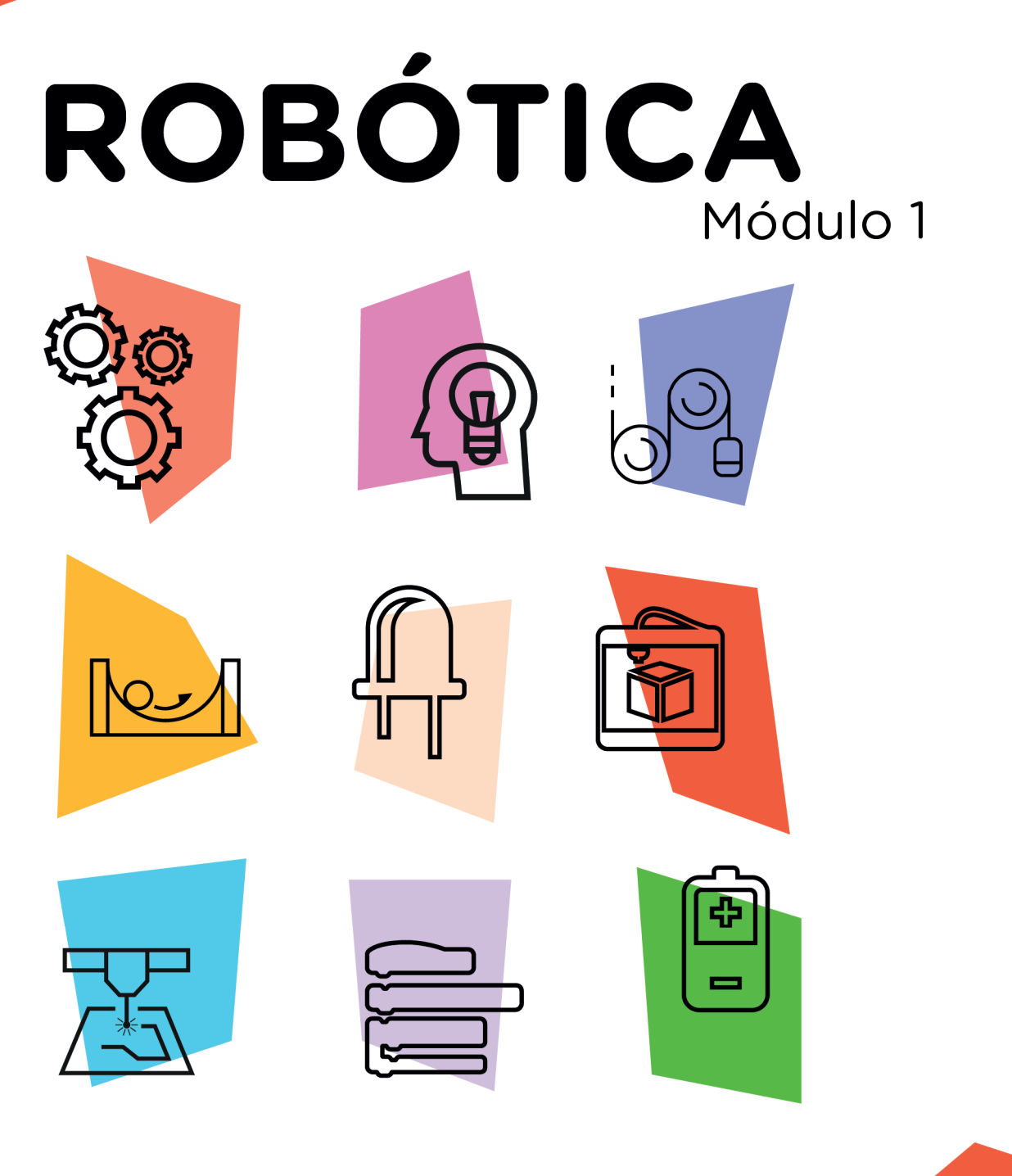

## Sensor de Distância AUL

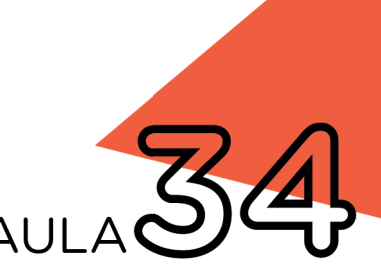

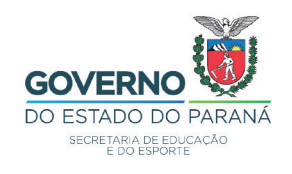

### GOVERNADOR DO ESTADO DO PARANÁ

Carlos Massa Ratinho Júnior

### SECRETÁRIO DE ESTADO DA EDUCAÇÃO

Renato Feder

### DIRETOR DE TECNOLOGIA E INOVAÇÃO

Andre Gustavo Souza Garbosa

### COORDENADOR DE TECNOLOGIAS EDUCACIONAIS

Marcelo Gasparin

### Produção de Conteúdo

Andrea da Silva Castagini Padilha Cleiton Rosa Simone Sinara de Souza

### **Revisão Textual**

Adilson Carlos Batista

### Projeto Gráfico e Diagramação

Edna do Rocio Becker

2021

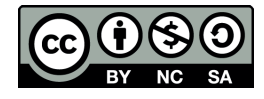

Este trabalho está licenciado com uma Licença Creative Commons Atribuição NãoComercial - Compartilhalgual 4.0 Internacional

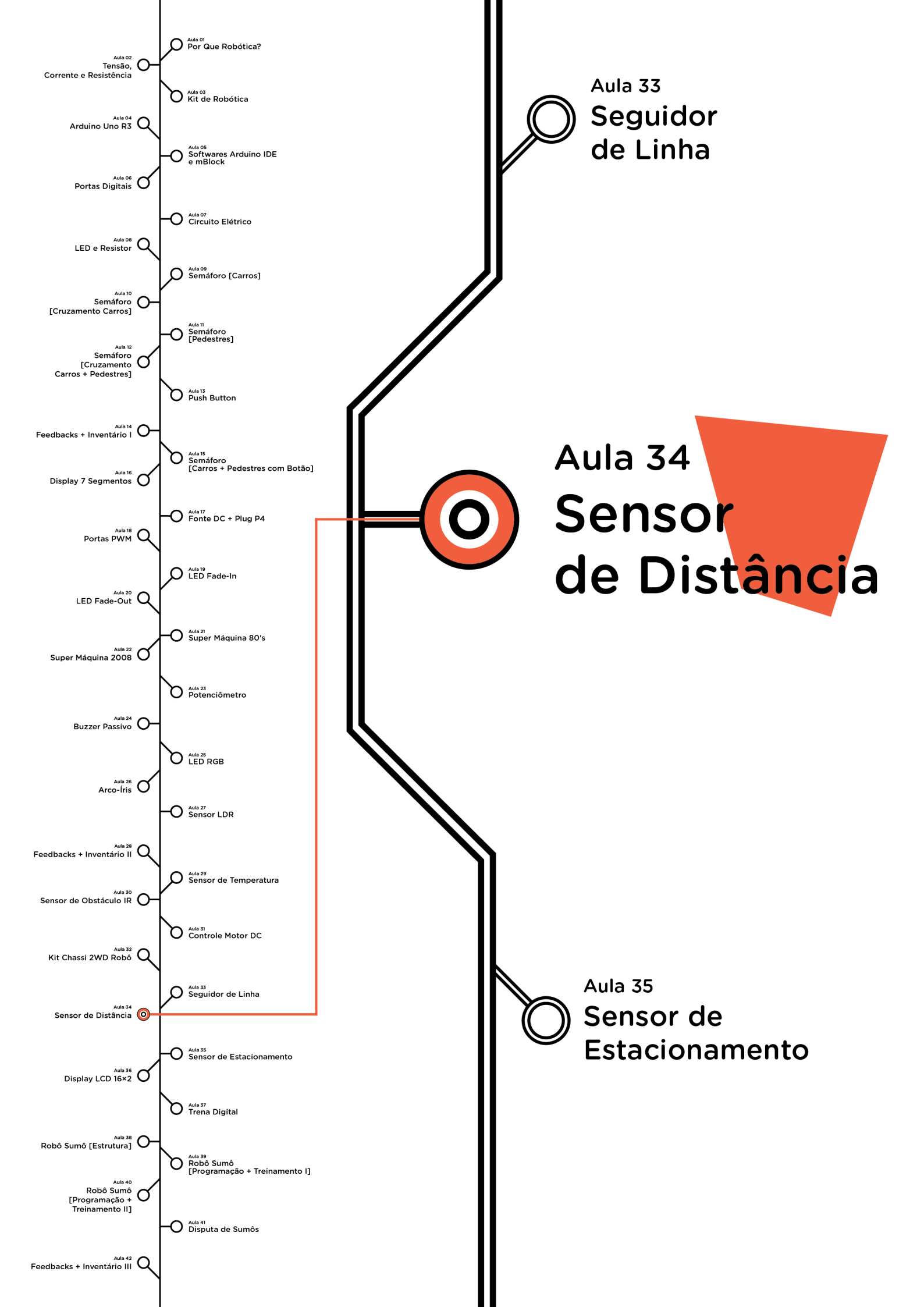

# **Su**mário

| Introdução                                      | 2  |
|-------------------------------------------------|----|
| Objetivos desta Aula                            | 2  |
| Competências Gerais Previstas na BNCC           | 3  |
| Habilidades do Século XXI a Serem Desenvolvidas | 4  |
| Lista de Materiais                              | 4  |
| Roteiro da Aula                                 | 5  |
| 1. Contextualização                             | 5  |
| 2. Montagem e Programação                       | 7  |
| 3. Feedback e Finalização                       | 12 |
| Videotutorial                                   | 14 |

# AULA 34 Sensor de Distância

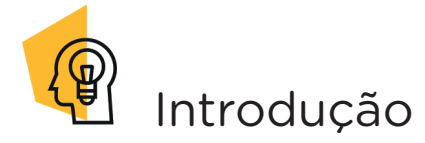

O termo sensor refere-se a dispositivo capaz de detectar e responder, através de sinais, estímulos de natureza física ou química. Em aulas anteriores deste módulo, conhecemos alguns modelos de sensores capazes de determinar a temperatura, a luminosidade e a presença de obstáculos.

Nesta aula, conheceremos, por meio de programação, o funcionamento do sensor de distância ultrassônico HC-SR04.

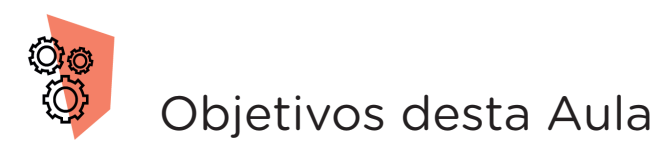

- Conhecer o sensor de distância ultrassônico modelo HC-SR04;
- Entender o funcionamento do sensor de distância ultrassônico;
- Programar o sensor de distância ultrassônico com a placa Arduino.

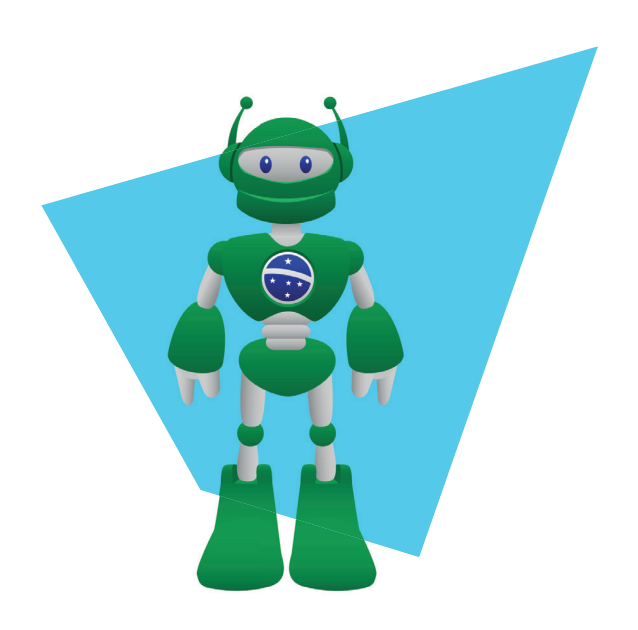

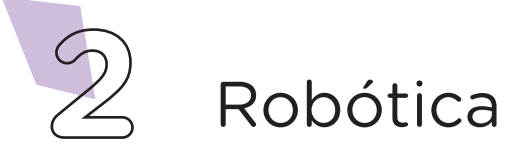

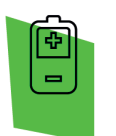

## Competências Gerais Previstas na BNCC

**[CG02]** - Exercitar a curiosidade intelectual e recorrer à abordagem própria das ciências, incluindo a investigação, a reflexão, a análise crítica, a imaginação e a criatividade, para investigar causas, elaborar e testar hipóteses, formular e resolver problemas e criar soluções (inclusive tecnológicas) com base nos conhecimentos das diferentes áreas.

**[CG04]** - Utilizar diferentes linguagens – verbal (oral ou visual-motora, como Libras, e escrita), corporal, visual, sonora e digital –, bem como conhecimentos das linguagens artística, matemática e científica, para se expressar e partilhar informações, experiências, ideias e sentimentos em diferentes contextos e produzir sentidos que levem ao entendimento mútuo.

**[CG05]** - Compreender, utilizar e criar tecnologias digitais de informação e comunicação de forma crítica, significativa, reflexiva e ética nas diversas práticas sociais (incluindo as escolares) para se comunicar, acessar e disseminar informações, produzir conhecimentos, resolver problemas e exercer protagonismo e autoria na vida pessoal e coletiva.

**[CG09]** - Exercitar a empatia, o diálogo, a resolução de conflitos e a cooperação, fazendo-se respeitar e promovendo o respeito ao outro e aos direitos humanos, com acolhimento e valorização da diversidade de indivíduos e de grupos sociais, seus saberes, identidades, culturas e potencialidades, sem preconceitos de qualquer natureza.

**[CG10]** - Agir pessoal e coletivamente com autonomia, responsabilidade, flexibilidade, resiliência e determinação, tomando decisões com base em princípios éticos, democráticos, inclusivos, sustentáveis e solidários.

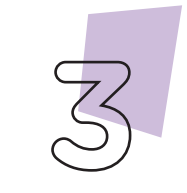

Robótica

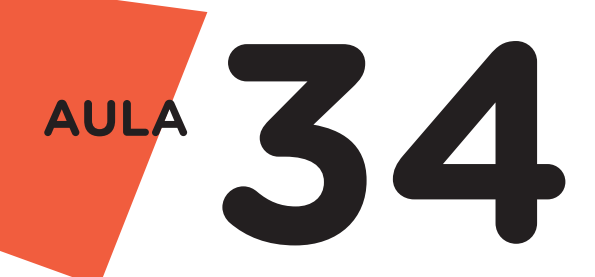

Habilidades do Século XXI a Serem Desenvolvidas

- Pensamento crítico;
- Afinidade digital;
- Resiliência;
- Resolução de problemas;
- Colaboração;
- Comunicação.

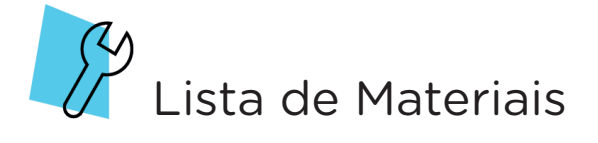

- 01 Placa Protoboard;
- 01 Placa Arduino Uno R3;
- 01 Cabo USB;
- 04 Jumpers Macho-Macho;
- 01 Sensor de Distância Ultrassônico HC-SR04;
- 01 Notebook;
- Software Arduino IDE ou mBlock.

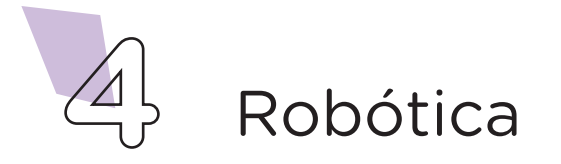

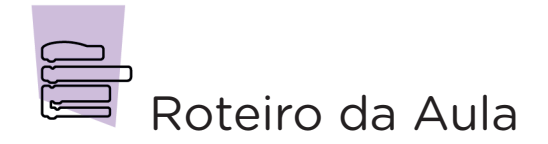

### 1. Contextualização (15min):

Você já ouviu o termo ecolocalização? Ou biossonar? Este termo é utilizado para descrever o processo de emissão de ondas ultrassônicas realizadas por alguns animais, como baleias, golfinhos e morcegos, através das quais conseguem detectar obstáculos ou presas. O som emitido por esses animais atua como um sensor de distância, que se propaga e, quando encontra uma presa ou objeto, o sinal retorna ao animal indicando a distância entre ele e o obstáculo. O cálculo da distância é baseado no intervalo de tempo de propagação e recepção do som pelo animal.

Os sensores de distância, também, são utilizados em navios para detectar e localizar, através de ondas sonoras, obstáculos submersos na água. Neste caso, o cálculo da distância sofre influência de fatores, como temperatura, salinidade e pressão da água.

Outro exemplo da utilização dos sensores de distância são os presentes na marcha ré de alguns carros, que avisam o condutor que o automóvel está se aproximando de algum obstáculo. Mas como funcionam estes sensores de distância? Que estruturas possuem capazes de detectar, através do envio e retorno de sinais ultrassônicos, a presença de obstáculos?

Para responder esses questionamentos, vamos analisar o sensor de distância ultrassônico HC-SR04.

Este modelo de sensor de distância possui dois alto-falantes, um é responsável por emitir o pulso ultrassônico e o outro em captar o retorno deste pulso, além de quatro pinos utilizados na medição da distância, sendo eles: Vcc, Trig, Echo e GND, como mostra a figura 1.

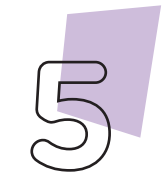

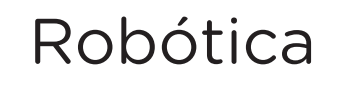

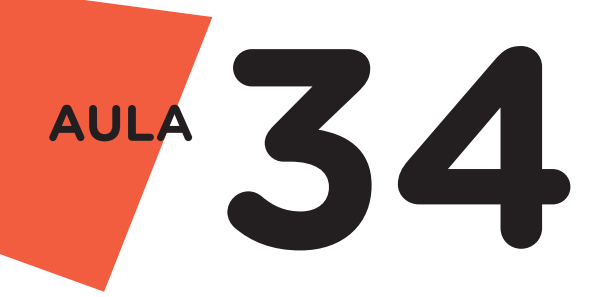

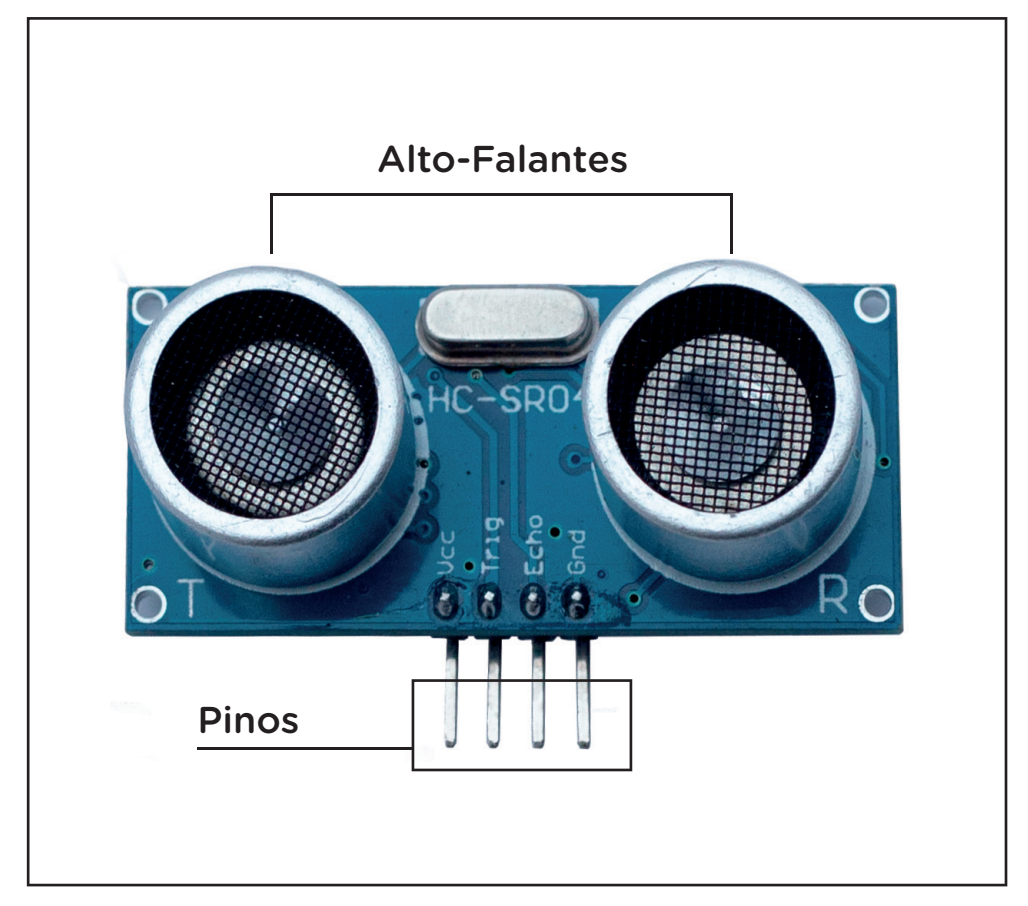

Figura 1 - Estrutura do sensor de distância ultrassônico HC-SR04

O funcionamento do sensor ocorre da seguinte maneira: o pulso ultrassônico é ativado através do pino Trig e percorre uma determinada trajetória até encontrar um obstáculo. Ao bater no obstáculo, o pulso ultrassônico é refletido e volta ao sensor onde a leitura é realizada através do pino Echo. Com base no tempo percorrido pelo pulso até o obstáculo e deste ao sensor é possível calcular a distância entre um e outro (figura 2). Este modelo de sensor permite a leitura de distâncias entre 2cm e 4m, com precisão de 3mm. Na robótica, este sensor é utilizado, por exemplo, para desviar robôs de obstáculos, acionar alarmes ou portas de microcontrolador, entre outros.

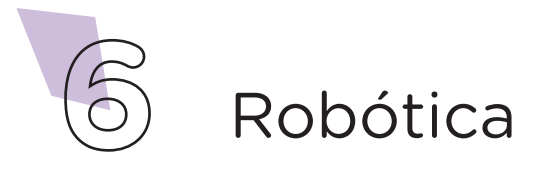

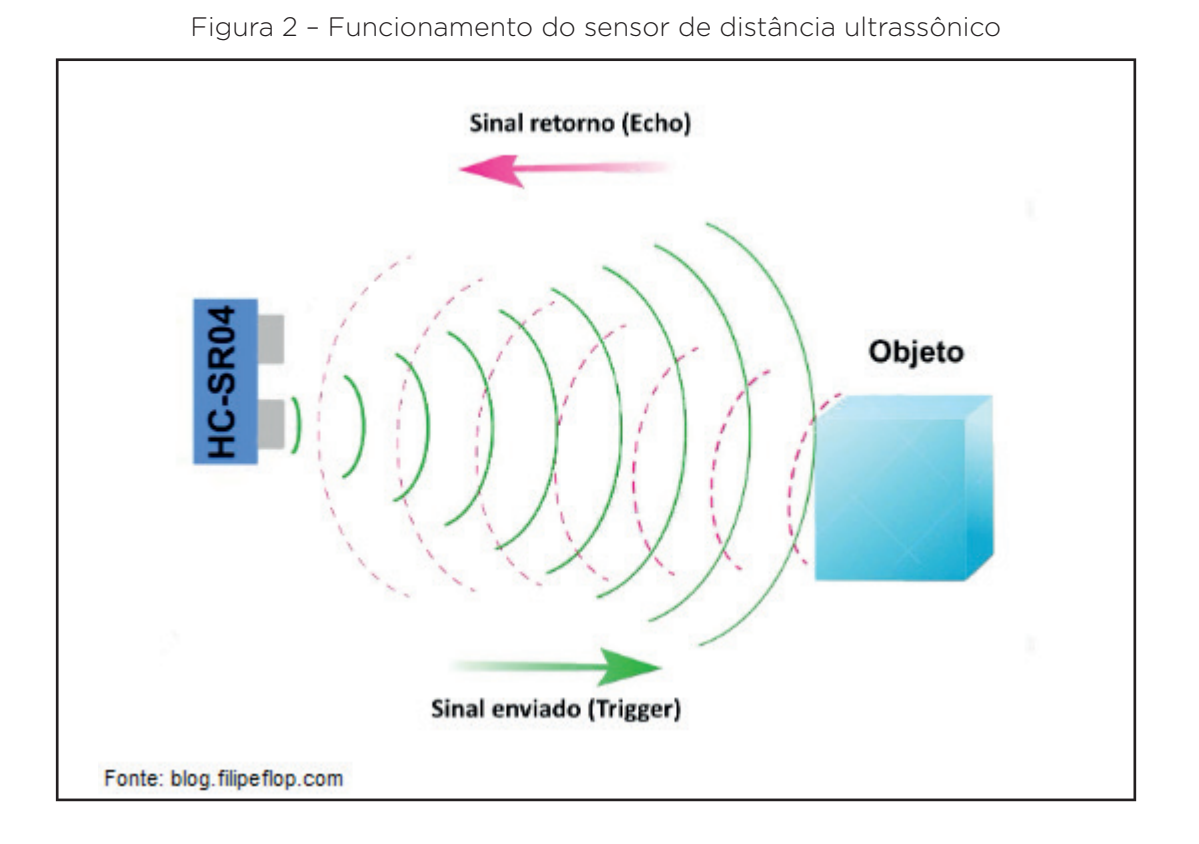

### 2. Montagem e Programação (60min):

Vamos começar com a montagem dos componentes eletrônicos. Encaixe o sensor ultrassônico na placa Protoboard, utilizando uma coluna de furos para cada pino do sensor, conforme indicado na figura 3.

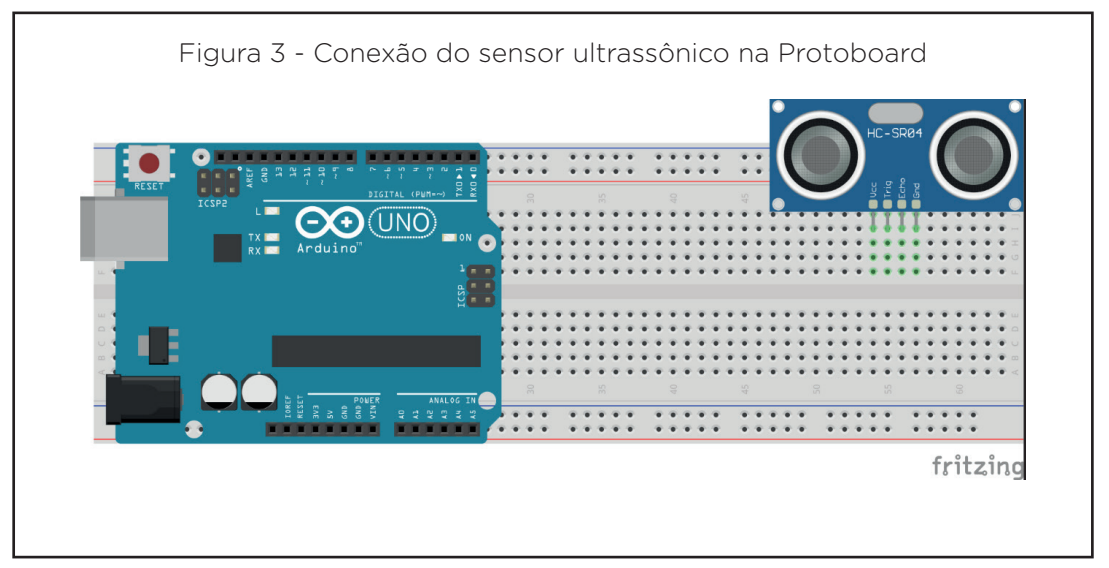

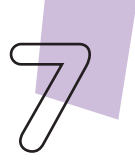

Robótica

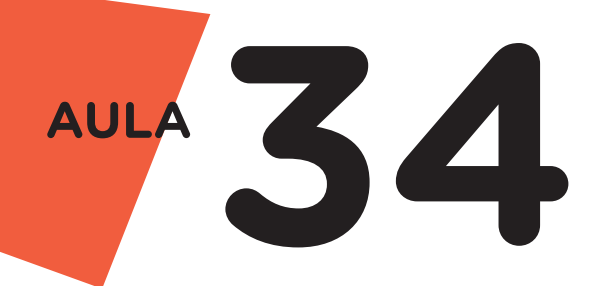

Agora, utilizando 2 jumpers Macho-Macho, interligue os pinos GND e 5V do Arduino com os pinos GND e Vcc, respectivamente, do Sensor Ultrassônico, conforme indicado na figura 4.

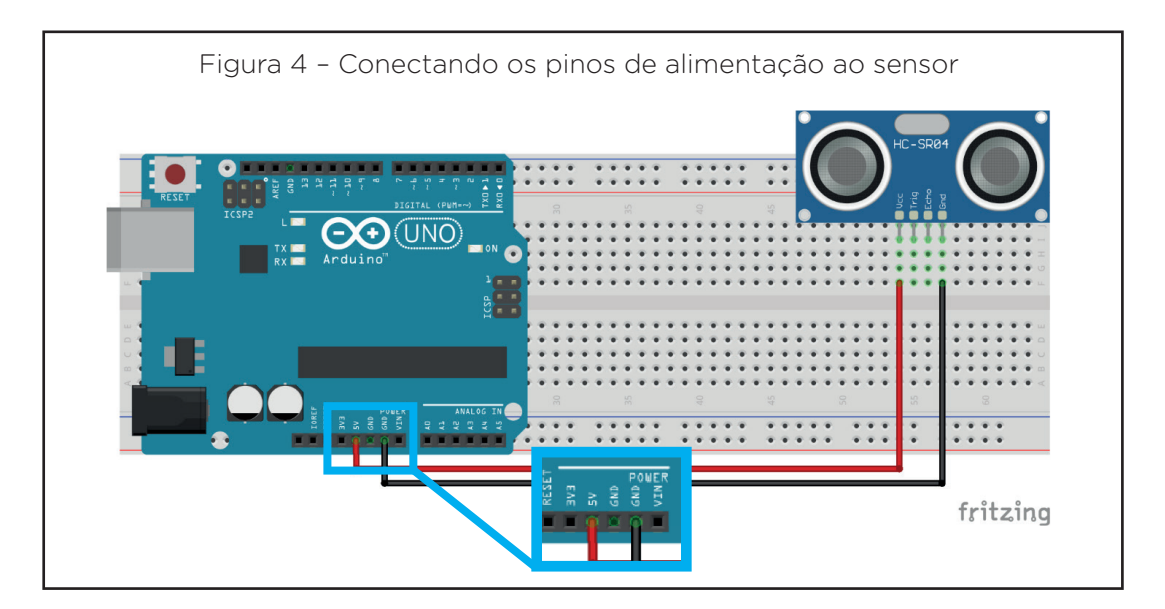

Por fim, utilizando mais 2 jumpers Macho-Macho, conecte as portas digitais 2 e 3 da placa Arduino com os pinos Trig e Echo do sensor ultrassônico, como mostra a figura 5.

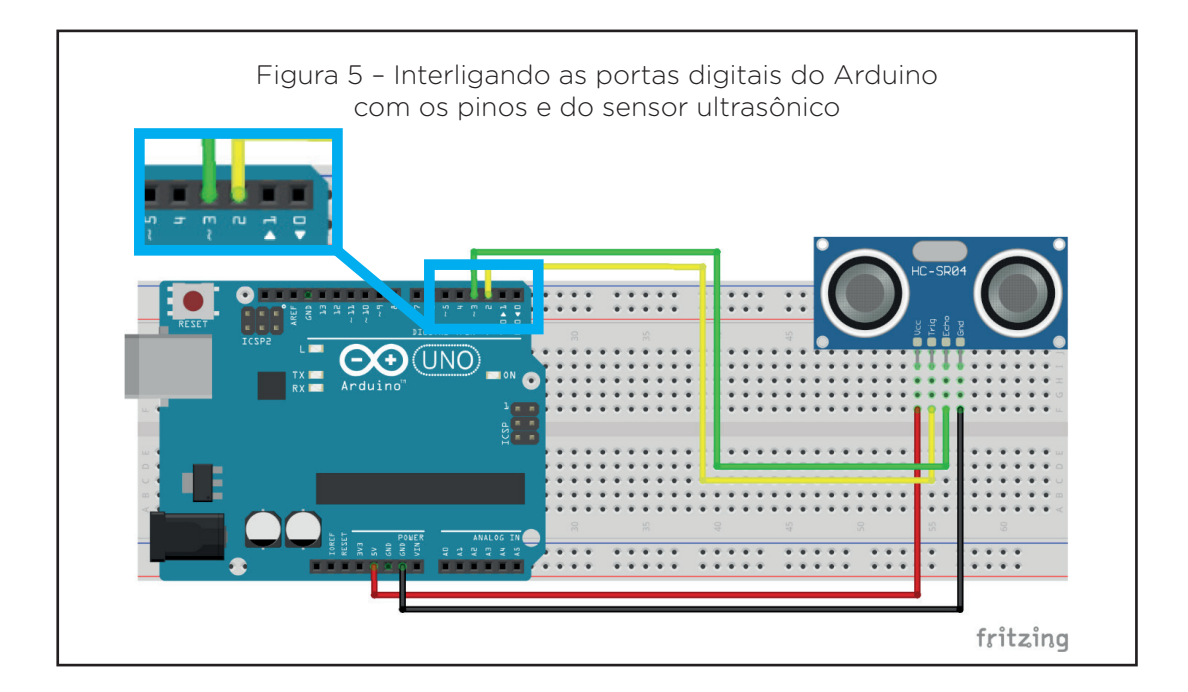

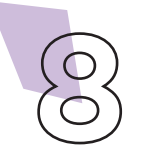

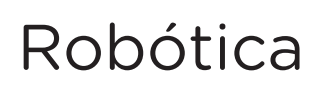

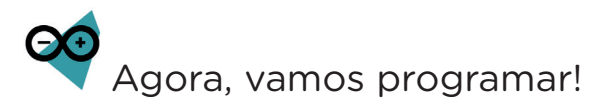

Com os componentes eletrônicos montados, vamos programar, por codificação e por blocos, o sensor de distância ultrassônico.

#### i. Linguagem de programação por código

Para esta programação, será necessário instalar a biblioteca Ultrasonic no Software Arduino IDE (caso não esteja instalada, consulte a **Aula 05 - Softwares Arduino IDE e mBlock**).

Uma vez instalada a biblioteca, conecte a placa Arduino ao computador, através de um cabo USB, para que ocorra a comunicação entre a placa microcontroladora e o software Arduino IDE.

No software IDE, escreva ou copie e cole o código-fonte de programação, conforme apresentado no quadro 1:

```
Quadro 1 - Código-fonte da programação na linguagem do Arduino (Wiring)
/* Programa: Sensor de distância HC */
/* Inclui a biblioteca do sensor */
#include <Ultrasonic.h>
/* Define os pinos para o sensor */
int pino_Trig = 2;
int pino Echo = 3;
/* Especifica o nome e os pinos para o sensor */
Ultrasonic Sensor(pino Trig, pino Echo);
/* Variável que armazenará as medidas. */
int distancia;
void setup() {
 /* Inicializa a comunicação serial */
 Serial.begin(9600);
}
void loop() {
 /* Realiza a medição e armazena na variável "distancia"
* /
 distancia = Sensor.read();
 /* Imprime no Monitor Serial os valores das medidas a
cada 0,5 segundos */
 Serial.print("Distância: ");
 Serial.print(distancia);
 Serial.println("cm");
 delay(500);
}
```

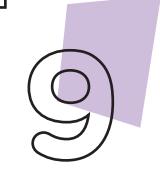

Robótica

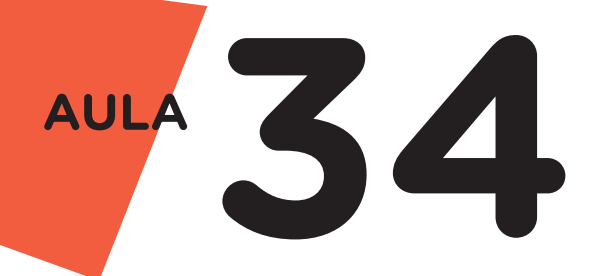

A seguir, compile o programa pressionando o botão **Verify** (botão com sinal de tique) para verificar se não há erros de sintaxe. Estando o código correto, o próximo passo é realizar a transferência do programa para o Arduino. Pressione o botão **Upload** (botão com uma seta apontando para a direita), para realizar upload do programa para o Arduino.

Após a transferência do programa para o Arduino, o sensor ultrassônico, presente na Protoboard, realizará a medição da distância dos obstáculos presentes a sua frente.

Para visualizar essas medidas, foram colocadas no código (quadro 1) instruções para que o Arduino as envie para o notebook, via comunicação serial, através do cabo USB. Você poderá acompanhar essas medidas enquanto o Arduino estiver ligado. Dica: abra o Monitor Serial utilizando o atalho do Software Arduino IDE pressionando "Ctrl+Shift+M" em seu teclado.

Vale destacar que para as informações do sensor ser apresentadas corretamente na tela, é necessário configurar a velocidade de comunicação, na janela do Monitor Serial, localizada na parte inferior da janela (figura 6), igual à velocidade informada no código, na função setup, ou seja, 9600 baud.

| censor_de_distancia   Arduino 13.13                                                                                             |
|----------------------------------------------------------------------------------------------------|
| Anguivo Editar Sketch Ferramentas Ajuda                                                                                         |
| V 🖸 🗈 🖸 Montor serial 🖗                                                                                                    |
|                                                                                                    |
| sensor_de_distancia                                                                                                    |
| // Programa: Sensor de distância HC                                                                                             |
| // Inclui a bibliorees do sensor                                                                                                |
| finclude <01tr © COM9 - C X                                                                                                    |
| // Define os n                                                                                                    |
| int pino Trig                                                                                                    |
| int pino Echo Distância: 7cm                                                                                                    |
| Distancia: rom                                                                                                    |
| // Especifica Distância: 7cm                                                                                                    |
| Ultrasonic Sen Distância: 7cm                                                                                                   |
| // Marijuni m Distância: 7cm                                                                                                    |
| // vallevel upistância: 7cm                                                                                                    |
| Distância: 7cm 9600 velocidade                                                                                                  |
| Void setun() / Distância: 7cm                                                                                                   |
| // Iniaia                                                                                                    |
| Serial begin Distância: 7cm                                                                                                    |
| Distância: 7cm                                                                                                    |
| Distância: 7cm                                                                                                    |
| void loop() (Distância: 7cm                                                                                                    |
| // Realiza a Distância: 7cm                                                                                                    |
| distancia =                                                                                                    |
| // Imprime n 🗹 Auto-rolagem 🗌 Show timestamp Nova-linha 🤝 9600 velocidade 🗸 Deleta a saida                                      |
| Serial.print( Distancia; );                                                                                                    |
| Serial.print (distancia);                                                                                                    |
| Serial.println("cm");                                                                                                    |
| delay(500);                                                                                                    |
| 3                                                                                                    |
|                                                                                                    |
|                                                                                                    |
| ) sketch usa 2728 bytes (8%) de espaço de armazenamento para programas. O máximo são 32256 bytes.                               |
| Variáveis globais usam 217 bytes (10%) de memória dinâmica, deixando 1831 bytes para variáveis locais. O máximo são 2048 bytes. |
|                                                                                                    |
|                                                                                                    |

Figura 6 - Monitor Serial do Software Arduino IDE

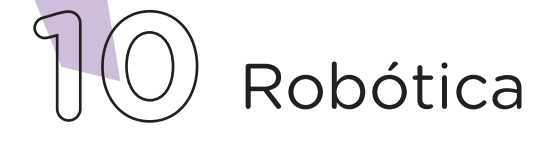

### ii. Linguagem de programação por blocos

Na linguagem de programação por blocos, utilizaremos o software mBlock. Para conectar o mBlock ao Arduino, você deve clicar no ícone **Adicionar**, localizado no campo **Dispositivos**, e selecionar o Arduino, na biblioteca de dispositivos do mBlock, clicando, na sequência, no botão **OK**.

Nesta programação, utilizaremos variáveis que auxiliarão na estrutura do nosso programa (para recordar como criar uma variável, consulte a **Aula 05 - Softwares Arduino IDE e mBlock**).

Monte os blocos, arrastando e soltando, de acordo com a programação do sensor ultrassônico, como mostra a figura 7.

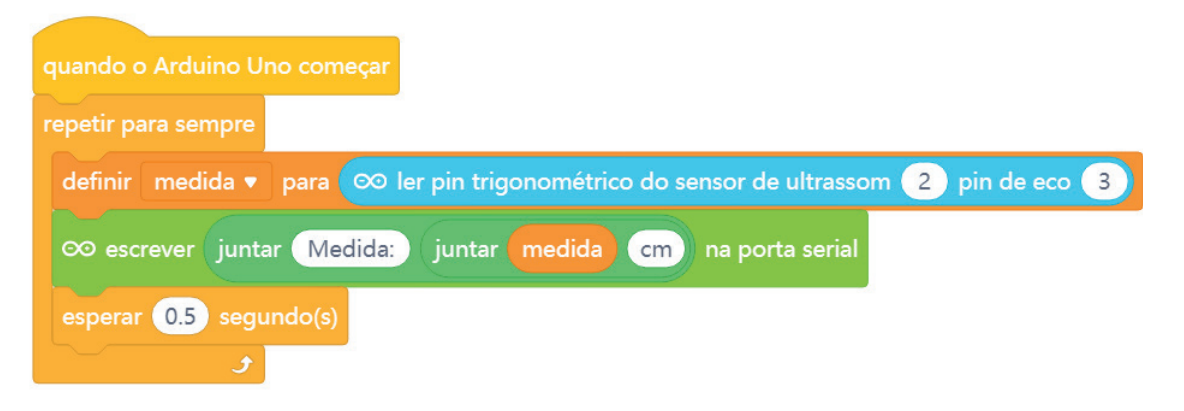

Figura 7 - Programação em blocos para funcionamento do sensor ultrassônico

Assim que os blocos estiverem montados, clique no botão **Conectar** para iniciar a comunicação entre o software mBlock com a placa Arduino Uno. Ao clicar sobre o botão **Conectar**, aparecerá um *Tooltip* solicitando a confirmação da conexão entre os dois dispositivos.

Uma vez realizada a conexão entre os dispositivos, será ativado, na interface do mBlock, o botão **Upload**, o qual, ao ser clicado, o software irá verificar se não há erros na estrutura do programa e, então, compilará para enviar o programa à placa Arduino.

Com a transferência do código para o dispositivo Arduino Uno, o sensor iniciará a medição da distância dos obstáculos à sua frente. Abra o Monitor Serial do Software IDE Arduino para acompanhar as medidas em tempo real.

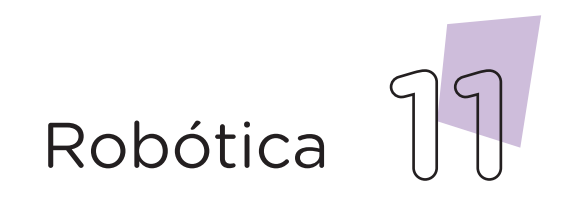

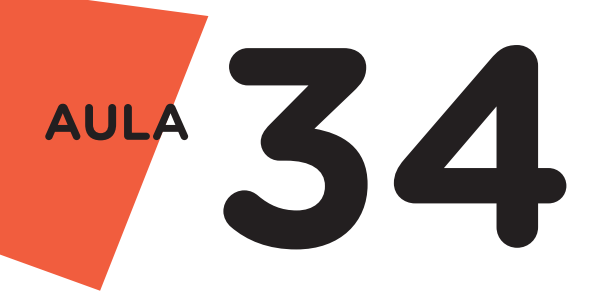

Desafios:

**i.** Pesquise projetos com o sensor ultrassônico associado a outros componentes. Quais deles você já sabe utilizar?

**ii.** Com a pesquisa realizada, tente programar um projeto com o sensor ultrassônico e buzzer passivo.

iii. Agora, pense na programação que você fez nesta aula e como ela pode ser utilizada em projetos relacionados com a segurança.

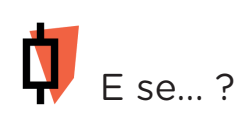

i. O projeto não funcionar, se atente a alguns dos possíveis erros:

1. Verifique se a programação está adequada a cada porta digital.

2. Verifique se os jumpers estão nos pinos certos, se estão na mesma coluna dos terminais dos componentes, fazendo assim a conexão;

**3.** Verifique a velocidade de comunicação na janela do Monitor Serial, ela precisa estar com o mesmo valor que foi informado no código de programação, dentro do bloco Setup.

### 3. Feedback e Finalização (15min):

**a.** Confira, compartilhando seu projeto com os demais colegas, se o objetivo, do funcionamento do sensor de distância ultrassônico no projeto inicial, foi alcançado.

**b.** Reflita se as seguintes situações ocorreram:

i. Colaboração e Cooperação: você e os membros de sua equipe interagiram entre si, compartilhando ideias que promoveram a aprendizagem e o desenvolvimento deste projeto?

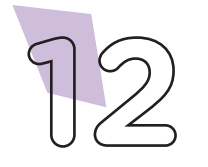

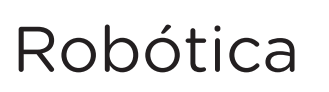

**ii.** Pensamento Crítico e Resolução de Problemas: você conseguiu identificar os problemas, analisar informações e tomar decisões de modo a contribuir para o projeto desenvolvido?

**d.** Reúna todos os componentes utilizados nesta aula e os organize novamente, junto aos demais, no kit de robótica.

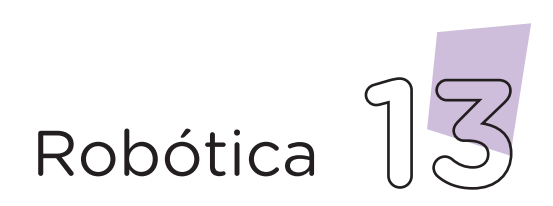

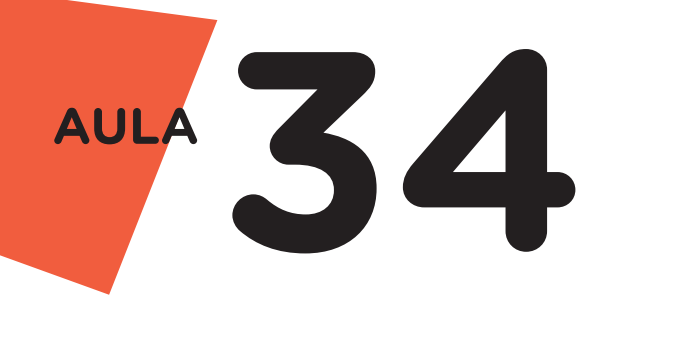

Videotutorial

Com o intuito de auxiliar na montagem e na programação desta aula, apresentamos um videotutorial, disponível em:

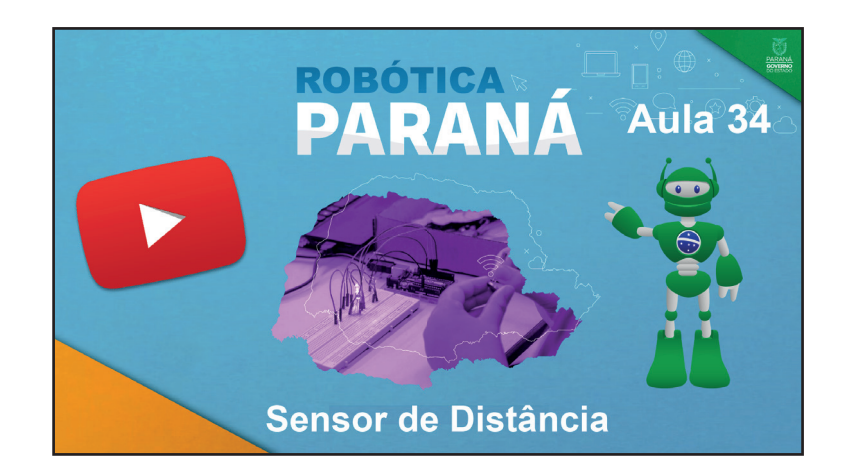

https://rebrand.ly/a34robotica

Acesse, também, pelo QRCode:

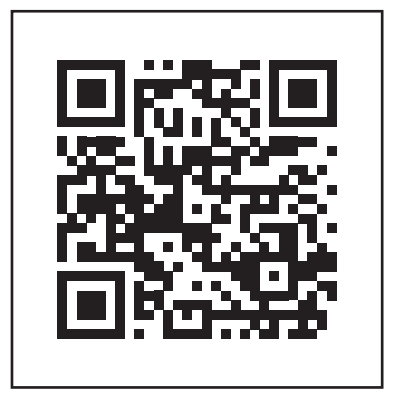

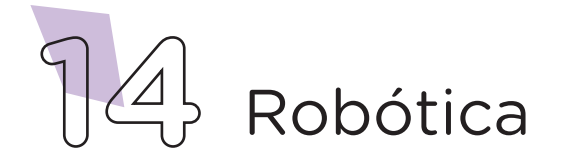

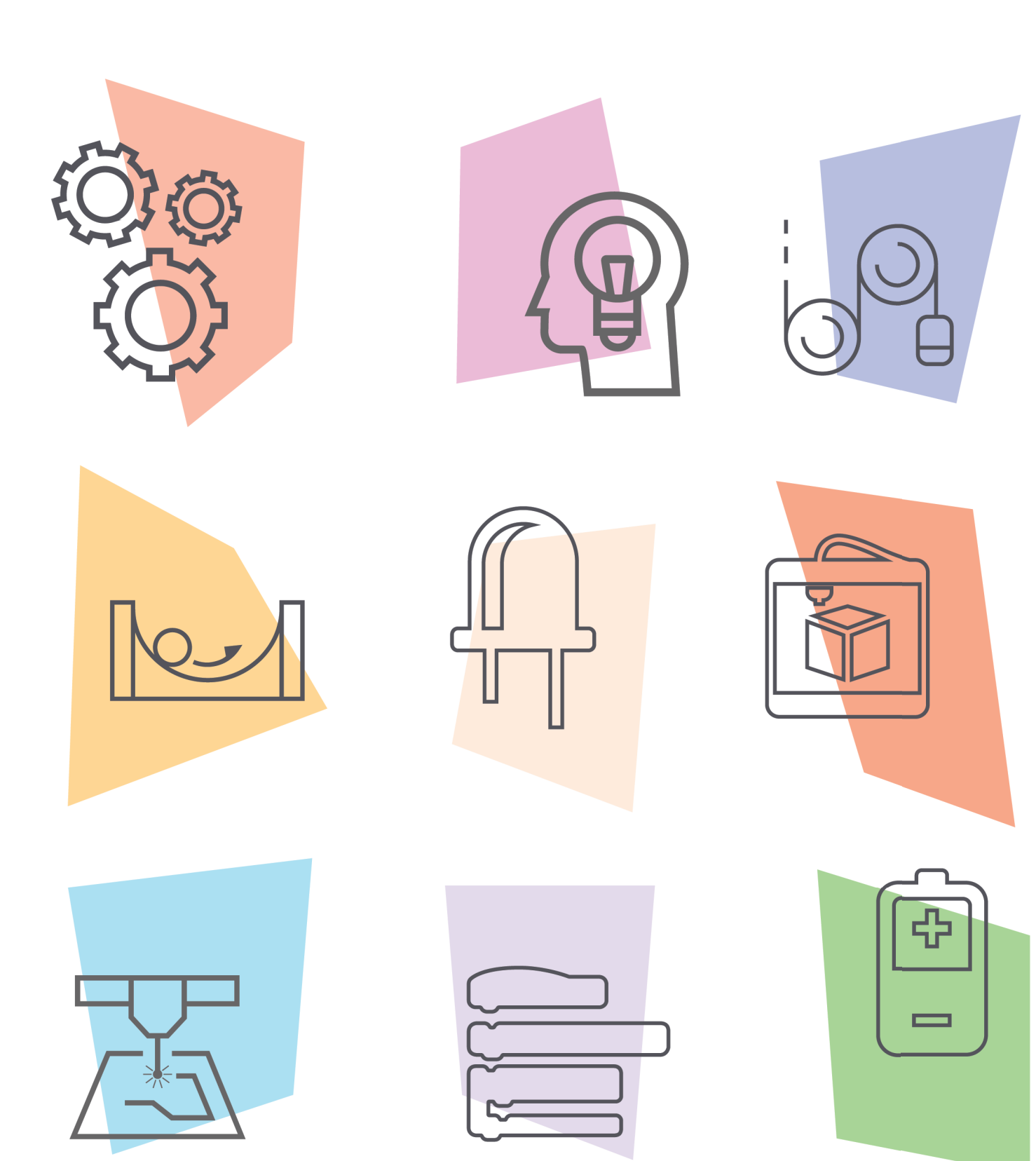

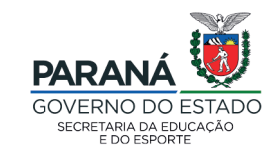

DTI - DIRETORIA DE TECNOLOGIA E INOVAÇÃO